# YAZ OKULU DERS KAYDI NASIL YAPILIR

# (Lisans ve Önlisans Öğrencileri için)

OBS'ye girdikten sonra sırasıyla **Ders ve Dönem İşlemleri-> "Ders Kayıt**" sayfasından ders seçimi yapabilirsiniz.

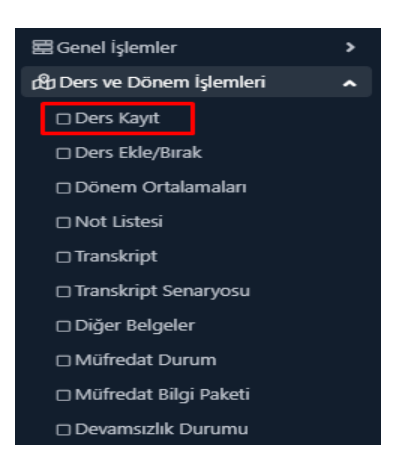

Resim 1: Ders kayıt ekranına giriş

# Yaz Okulu Ders Kayıt Ekranı ve Açıklamaları

Ders seçimi sonrasında, butonuna bastığınızda aldığınız derslere ilişkin ödenmesi gereken toplam tutar oluşacak ve ekranın sağ üst kısmında görüntülenecektir.

Ödemeler, https://oasis.izmirekonomi.edu.tr/site/login-registration adresinden kredi kartıyla yapılabileceği gibi, bankadan havale/eft yoluyla veya Vakıf Bank'ın herhangi bir şubesinden öğrenci numarası bildirmek suretiyle yapabilecektir. Ödeme tamamlandıktan sonra otomatik olarak sisteme yansıyacaktır.

Seçtiğiniz dersler için oluşan toplam tutarın yaz okulu ders kayıtlarının bitiminden önce en geç **26 Haziran 2025 saat 16.00'ya** kadar ödenmesi gerekmektedir. Ödeme tamamlandıktan sonra, tekrar ders seçim sayfasına girip "Kesinleştir/Onayla" butonuna basılması halinde talep edilen dersler sayıya dâhil edilecektir. Ödeme tamamlanıp kesinleştirme işlemi yapılmadan seçilen dersler talep eden öğrenci sayısına dâhil edilmeyecektir. Yaz okulu ders kayıtlarının bitimine kadar seçilen derslerde akademik kurallar dâhilinde değişiklik yapılabilecektir. Yapılan değişikliklere bağlı olarak, ödenmesi gereken tutarda değişiklik olması halinde, oluşan farkın yaz okulu ders kayıtlarının bitiminden önce en geç 26 Haziran 2025 saat 16.00'ya kadar ödenmesi ve ders kayıt ekranına tekrar girilerek "Kesinleştir/Onayla" butonuna basılması gerekmektedir. Aksi halde, sadece ödemesi yapılan ve kesinleştirilen dersler talep edilmiş kabul edilecektir.

#### Yaz Okulu Ders Programı

Yaz okulu ders programı önceden ilan edilmeyecektir. Ders seçimleri tamamlandıktan sonra açılması kesinleşen derslere göre programlanacak ve Öğrenci Bilgi Sistemi'nde ilan edilecektir.

#### **Ders Alma**

Müfredatınızda yer alan dersler sınıf ve dönem bazında ekranda yer alır.

| Hazırlık Dersleri | 1. Sınıf Dersleri | 2. Sınıf Dersleri | 3. Sinif Dersleri   | 4. Sınıf Dersleri |     |     |      | 🔘 Güz Yarı | yılı Dersleri 🔷 Bahar Yarıyılı Dersleri | ● Tümü 🕀 Hızlı Ders Seç 🛠   |
|-------------------|-------------------|-------------------|---------------------|-------------------|-----|-----|------|------------|-----------------------------------------|-----------------------------|
|                   | Ders Kodu         |                   | Ders Adı            |                   | z/s | KRD | AKTS | Snf        | Önceki Dönemler<br>Kayıt Durumu         | Aktif Dönem<br>Kayıt Durumu |
| (±                | HUK 401           |                   | İş Hukuku I         |                   | z   | 3   | 4    | 4          |                                         |                             |
| (±                | HUK 403           |                   | Ceza Usul Hukuku    | il.               | Z   | 3   | 4    | 4          |                                         |                             |
| (±                | HUK 405           |                   | Deniz Ticaret Huk   | uku               | Z   | 3   | 4    | 4          |                                         |                             |
| Ŧ                 | HUK 411           |                   | İcra ve İflas Hukuk | cu I              | Z   | 3   | 4    | 4          |                                         |                             |
| (±                | HUKST 401         |                   | Hukuk Stajı (4 hafi | ta)               | Z   | 0   | 5    | 4          |                                         |                             |
| (±                | LAW 470           |                   | Avrupa Birliği Huk  | uku               | Z   | 3   | 6    | 4          |                                         |                             |
| (±                | ELEC 003[1]       |                   | Seçmeli Ders III    |                   | s   | 2   | 3    | 4          |                                         |                             |
| (±                | HUK 208           |                   | Uluslararası Özel   | Hukuk             | z   | 3   | 4    | 4          |                                         |                             |

#### Resim 1: Alabileceğiniz dersler bölümü

Öncelikle burada yer alan başarısız olduğunuz (notu FF, FD ve NA ve Kaldı olan) dersler ile çekilmiş olduğunuz (W) dersler alınmak koşuluyla, Yaz Okulunda kayıtlanmak istedikleriniz için "+" simgesi tuşuna basınız.

|          | Ders Kodu   | Ders Adı                | Z/S | KRD | AKTS | Snf |
|----------|-------------|-------------------------|-----|-----|------|-----|
| (±       | HUK 401     | İş Hukuku I             | Z   | 3   | 4    | 4   |
| (±       | HUK 403     | Ceza Usul Hukuku I      | Z   | 3   | 4    | 4   |
| <b>(</b> | HUK 405     | Deniz Ticaret Hukuku    | Z   | 3   | 4    | 4   |
| (±       | HUK 411     | İcra ve İflas Hukuku I  | Z   | 3   | 4    | 4   |
| (±       | HUKST 401   | Hukuk Staji (4 hafta)   | Z   | 0   | 5    | 4   |
| (±       | LAW 470     | Avrupa Birliği Hukuku   | Z   | 3   | 6    | 4   |
| <b>±</b> | ELEC 003[1] | Seçmeli Ders III        | S   | 2   | 3    | 4   |
| ±        | HUK 208     | Uluslararası Özel Hukuk | Z   | 3   | 4    | 4   |

Resim 2: İlgili ders yerine ders alma

Açılan pencerede alabileceğiniz dersleri Ders kodu/ Ders Adı, Fakülte, Program ve Öğretim Elemanı bazında filtreleyebilirsiniz. Listelediğiniz derslerden almak istediğiniz dersi, solunda bulunan "+" simgesine tıklayarak alabilirsiniz.

| $\odot$                                                  |                                                                                                    |                                                                |                                                                          |                                                                                |                                                                          |                                                             | S 🗆 🗙              |
|----------------------------------------------------------|----------------------------------------------------------------------------------------------------|----------------------------------------------------------------|--------------------------------------------------------------------------|--------------------------------------------------------------------------------|--------------------------------------------------------------------------|-------------------------------------------------------------|--------------------|
| 1.)Ders seçimine<br>2.)Bu ekranda be<br>3.)Bu ekranda se | : devam etmek için lütfen müfredatta<br>ölümünüz tarafından tanımlanan der<br>adece bölümünüz tarafından aktif dö | n seçtiğiniz derse<br>s kayıt kuralları iş<br>nemde açılan der | uygun aşağıda listes<br>letilmektedir. Kuralla<br>sler listelenmektedir. | i olan Aktif Dönemde A<br>ile ilgili yaşadığınız pro<br>Seçmek istediğiniz der | ıçılmış olan bir ders s<br>oblemleri lütfen bölü<br>rs listede görünmüyo | eçiniz.<br>münüze bildiriniz<br>rsa, lütfen bölümünüze bild | ×                  |
| Müfredattan Seçile                                       | en Dersin Kodu: HUK 208 / Uluslarara                                                                              | sı Özel Hukuk Tip                                              | i: Zorunlu                                                               |                                                                                |                                                                          |                                                             |                    |
| Ders Kod/Ad                                              |                                                                                                    | Ö                                                              | ğretim Elemanı                                                           |                                                                                |                                                                          | Ek İşlemler 🗢                                               | 😡 Kontenjan Göster |
| Birim                                                    | Hukuk Fakültesi                                                                                                   | ▼ Pr                                                           | ogram H                                                                  | lukuk                                                                          | •                                                                        | 🔍 Ar                                                        | a/Bul              |
| Şube Ders Ko                                             | od Ders Adı                                                                                                    | Z/S T-                                                         | +U Krd AKTS                                                              | Öğretim Elemanı                                                                | Snf Açma                                                                 | a Nedeni Ders Dili                                          | Grup Kod           |
| HUK 20                                                   | 8 Uluslararası Özel Hukuk                                                                                         | Z                                                              | 3 3 4                                                                    |                                                                                | 4 Döne                                                                   | emsel Türkçe                                                |                    |
|                                                          |                                                                                                    |                                                                | 1 - 1/1 1                                                                | KN KJ KJ KJ                                                                    |                                                                          |                                                             |                    |

Resim 3: Alınacak ders seçimi

## Yaz öğretiminde ders alma koşulları

Genel Not Ortalaması 2,00 ve üzeri olan öğrenciler; açılması halinde yaz öğretiminde varsa öncelik sırasıyla;

- Başarısız (FF, FD, U), çekilmiş (W) ve devamsız (NA) oldukları dersleri,

- Alt sınıflara veya bulunduğu sınıfa ait henüz almadıkları dersleri almak zorundadırlar.

Öğrencinin hem alt sınıfa hem de bulunduğu sınıfa ait eksik derslerinin bulunması halinde, bu derslerin sınıf sıralaması dikkate alınmaksızın öğrenci en fazla 3 adet ve 10 İEU kredilik ders alabilir. Bu derslerin yaz öğretiminde açılmaması veya bu kapsamda dersi bulunmaması halinde en fazla 3 adet ve 10 İEU kredilik **bir üst sınıfa ait** dersi/dersleri alabilir. Öğrenci başarılı olduğu dersi/dersleri not yükseltmek üzere alabilir.

• Genel not ortalaması birinci sınıfın sonunda 1,50-1,99 olan, ikinci sınıfın sonunda 1,70-1,99 olan, üçüncü sınıfın sonunda 1,80-1,99 arasında olan öğrenciler, açılması halinde yaz öğretiminde varsa öncelik sırasıyla;

- Başarısız (FF, FD, U), çekilmiş (W) ve devamsız (NA) oldukları dersleri,

- Alt sınıflara veya bulunduğu sınıfa ait henüz almadıkları dersleri almak zorundadırlar.

Öğrencinin hem alt sınıfa hem de bulunduğu sınıfa ait eksik derslerinin bulunması halinde, bu derslerin sınıf sıralaması dikkate alınmaksızın öğrenci en fazla 3 adet ve 10 İEU kredilik ders alabilir. Bu derslerin yaz öğretiminde açılmaması veya bu kapsamda dersi bulunmaması halinde en fazla 3 adet ve 10 İEU kredilik **bir üst sınıfa ait** dersi/dersleri alabilir. Öğrenci başarılı olduğu dersi/dersleri not yükseltmek üzere alabilir.

• Genel not ortalaması birinci sınıfın sonunda 1,50'nin altında, ikinci sınıfın sonunda

1,70'in altında, üçüncü sınıfın sonunda 1,80'nin altında olan öğrenciler, açılması halinde yaz öğretiminde varsa öncelik sırasıyla;

- Başarısız (FF, FD, U), çekilmiş (W) ve devamsız (NA) oldukları dersleri,

- Alt sınıflara veya bulunduğu sınıfa ait henüz almadıkları dersleri almak zorundadırlar.

Öğrencinin hem alt sınıfa hem de bulunduğu sınıfa ait eksik derslerinin bulunması halinde, bu derslerin sınıf sıralaması dikkate alınmaksızın öğrenci en fazla 3 adet ve 10 İEU kredilik ders alabilir. **Bu durumda olan öğrenciler üst sınıfa ait yeni ders alamazlar.** Ancak, geçmiş dönemlerde üst sınıftan alıp başarısız olduğu seçmeli ders yerine yeni seçmeli ders, Genel Eğitim Dersi yerine yeni Genel Eğitim Dersi alabilirler. Başarılı olduğu dersi/dersleri not yükseltmek üzere alabilir.

Yaz Okulu'nda ÇAP ve YDP dersleri alan öğrencilerin ayrıca, "ÇAP/YDP Ders Kayıt Formu"nu doldurarak 21-25 Temmuz 2025 tarihleri arasında <u>capydp@ieu.edu.tr</u> adresine mail atması gerekmektedir.

### **Seçilen Dersler**

Alınan dersler sayfanın en altında bulunan "Seçilen Dersler" bölümünde yer alır. Dilerseniz buradan seçtiğiniz dersleri "çöp kutusu" simgesine tıklayarak çıkartabilirsiniz.

| Öğrenci Ona | ay Durumu : 🛕 Onaylanmadi | ! Ders Kayıt Onaylanıncaya kadar hiç bir ders kontenjan | ina dahil edilemeyecek ! |          |           |                         |        |
|-------------|---------------------------|---------------------------------------------------------|--------------------------|----------|-----------|-------------------------|--------|
| Seçilen De  | rsler                     |                                                         |                          |          |           |                         |        |
|             | Şb. Ders Kodu             | Ders Adı                                                | Z/S T+I                  | J Krd    | AKTS      | Snf                     | Alış   |
| Ŵ           | 1 HUK 208                 | Uluslararası Özel Hukuk                                 | Z 3+                     | ) 3      | 4         | 4                       | Alttan |
|             |                           |                                                         |                          | <b>e</b> | 1 - 1/1 1 | <mark>∼</mark> K0 K1 K1 | C) KX  |

Resim 4: Seçilen dersleri çıkarma

#### Dersleri Kontrol Etme

Eklediğiniz derslerin ücretinin hesaplanabilmesi için "Kontrol Et" butonuna tıklamanız gereklidir. Ödeme tamamlandıktan sonra, tekrar ders seçim sayfasına girip "Kesinleştir/Onayla" butonuna basılması halinde talep edilen dersler sayıya dâhil edilecektir.

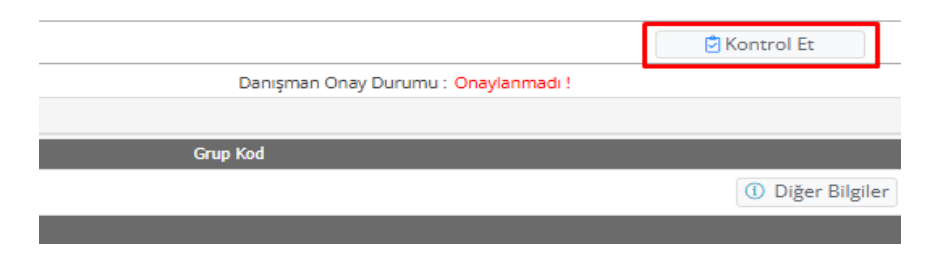

Resim 5: Eklenen Dersler için Ücret Oluşturulması

#### Dersleri Kesinleştirme/Onaylama

Ödeme tamamlandıktan sonra, tekrar ders seçim sayfasına girip "Kesinleştir/Onayla" butonuna basılması halinde talep edilen dersler sayıya dâhil edilecektir.

|                                      | 🗹 Kesinleştir/Onayla               |
|--------------------------------------|------------------------------------|
| Danışman Onay Durumu : Onaylanmadı ! |                                    |
|                                      |                                    |
| Grup Kod                             |                                    |
|                                      | <ol> <li>Diğer Bilgiler</li> </ol> |
|                                      |                                    |

#### Resim 6: Kesinleştir/Onayla işlemi

Ders kesinleştirme/onaylama işlemini başarılı bir şekilde yaptıktan sonra "Ders Kaydı (Kesinleştirme İşlemi) Başarıyla Yapıldı" mesajı görüntülenecektir. Kesinleştirme/Onaylama işlemi başarıyla tamamlanmış olacaktır.

## Açılmayan Derslerin Yerine Ders Alma

Yaz Okulunda seçtiği dersleri açılmayan öğrencilerden isteyenler, açılan derslerden çakışmayacak şekilde haftalık programı uygun olanlara **3-7 Temmuz 2025 (saat 17.00'ye kadar)** tarihlerinde kayıt yapabileceklerdir.

# Açılmayan Dersler İçin Ücret İadesi

Yaz Okulunda seçtiği dersleri açılmayan öğrencilerin, **14-18 Temmuz 2025** tarihleri arasında "Ücret İade Formu" doldurarak iade talebinde bulunmaları gerekmektedir.

# Önemli Bilgilendirme:

Üniversite, gerektiğinde öğrencilerin seçtiği dersler ve programlarında değişiklik yapabilir.